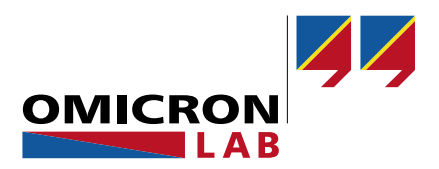

# Bode 100 – User Manual

# Add-On for BAS V2.43

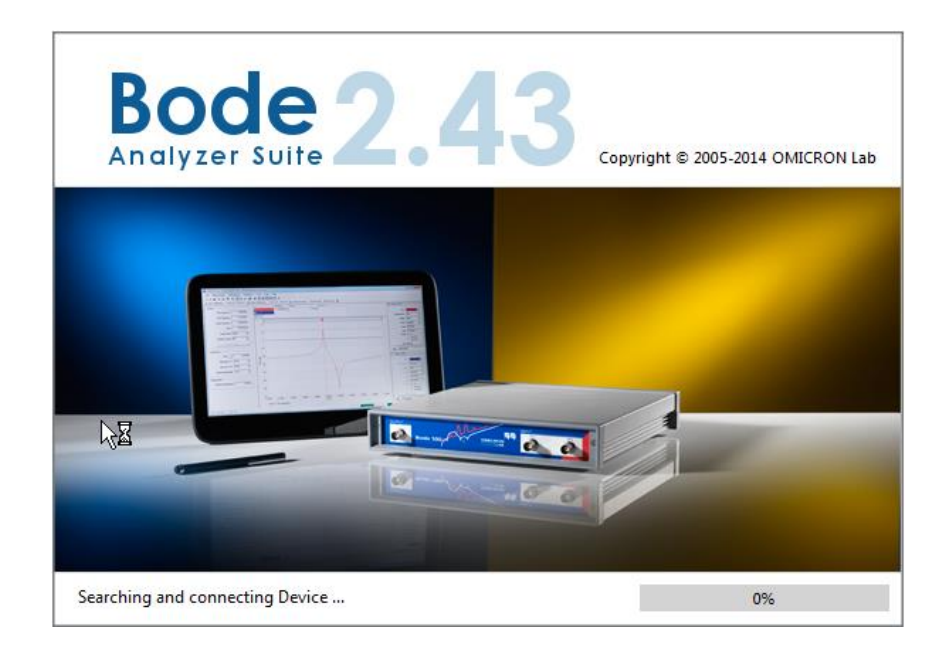

© 2014 by OMICRON Lab – V1.0 Contact <u>support@omicron-lab.com</u> for technical support.

# Table of Contents

| 1  | NEW NON-INVASIVE PHASEMARGIN CALCULATION                                              | 3  |
|----|---------------------------------------------------------------------------------------|----|
|    | 1.1 BASIC PM CALCULATION (SINGLE CURSOR)<br>1.2 ADVANCED PM CALCULATION (TWO CURSORS) | 3  |
| 2  | AUTOMATIC OPTIMIZE                                                                    | 5  |
| 3  | NEW RESULT FORMAT Q(TG)                                                               | 5  |
| 4  | MOUSE-DRAW SHAPED LEVEL CURVE                                                         | 6  |
| 5  | CHART ANNOTATIONS                                                                     | 7  |
| 6  | MULTIPLE MEMORY TRACE HANDLING                                                        | 8  |
| 7  | DATA +,-,*,/ MEMORY                                                                   | 10 |
| 8  | ONLINE UPDATE INFORMER                                                                | 10 |
| 9  | SEND BODE FILE TO SUPPORT                                                             | 11 |
| 10 | INTERNAL DEVICE CALIBRATION                                                           | 12 |
| 11 | CALIBRATION INDICATOR IN STATUS BAR                                                   | 13 |
| 12 | 1 HZ / 10 HZ START FREQUENCY                                                          | 14 |
| 13 | COPY TRACE DATA                                                                       | 15 |
| 14 | CSV EXPORT OPTIONS                                                                    | 16 |
| 15 | PHASE GRIDLINES                                                                       | 17 |
| 16 | DOCUMENTATION OPTIONS                                                                 |    |
| 17 | MULTIPLE BAS INSTANCES                                                                | 19 |
| 18 | TOOLBAR VISIBILITY                                                                    | 19 |
| 19 | NYQUIST DIAGRAM                                                                       | 20 |
| 20 | NEW CURSOR FUNCTIONS                                                                  | 21 |
|    | 20.1 Find Zero Crossings – "Jump to zero"                                             | 21 |
| 2  | 20.2 FIND A VALUE / FREQUENCY VIA THE CURSOR GRID                                     | 22 |
| 21 | COMMENT FEATURE                                                                       | 23 |

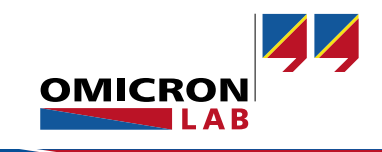

#### 1 New Non-Invasive Phasemargin Calculation

Added with BAS<sup>1</sup> V2.43

The Non-Invasive Phasemargin (PM) Calculation method has been improved with version 2.43. Two methods are now available for the calculation of the PM:

- Basic PM Calculation (single cursor)
- Advanced PM Calculation (two cursors)

#### 1.1 Basic PM Calculation (single cursor)

This method is basically the same as it has been implemented in previous versions of the BAS. The Basic PM Calculation uses the Q(Tg) value at a Q(Tg) peak to derive the PM result. The user needs to place **one cursor** at a peak in the Q(Tg) curve and gets **one PM result**. The same can be done with a second cursor to get a second PM result.

#### Example:

Cursor 1 is placed at the peak of Q(Tg) (blue Trace 2). The PM result is 22.7°.

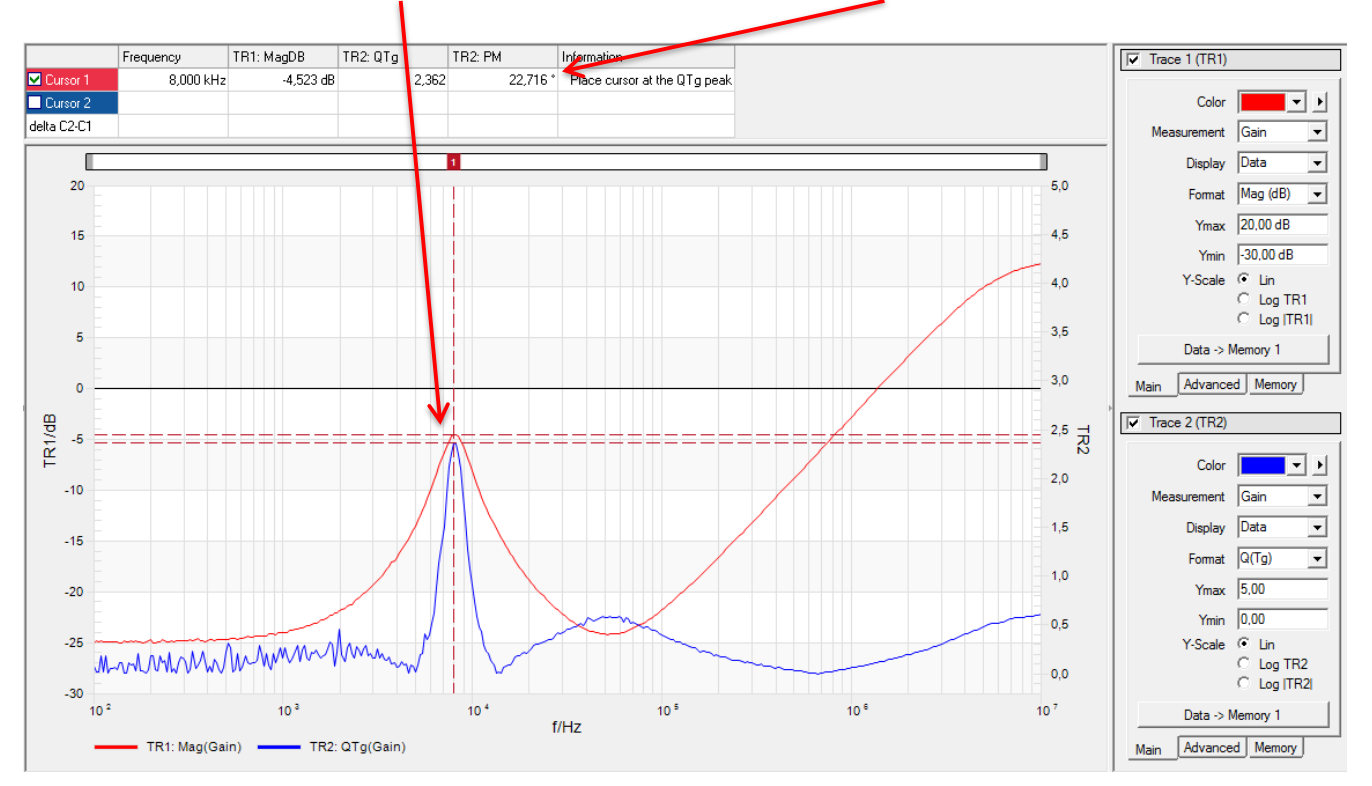

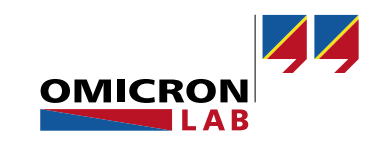

<sup>1</sup> Bode Analyzer Suite

#### 1.2 Advanced PM Calculation (two cursors)

This new method provides more accurate results for high PM (low Q) values. The new formula does additionally consider the frequency of the Q(Tg) peak and the frequency of the impedance peak. When PM increases, the Q(Tg) peak and the impedance peak tend to separate. To account for this effect, the advanced PM calculation needs two cursors:

# Cursor 1 must be paced at the magnitude peak whereas Cursor 2 must be placed at the Q(Tg) peak.

This will then result in one single PM value derived from the values of the two cursors.

#### Example:

Cursor 1 is placed at the center of the peak in the red trace 1 (magnitude) Cursor 2 is placed at the center of the peak in the blue trace 2 (Q(Tg)) As a result we get **one** PM **result**!

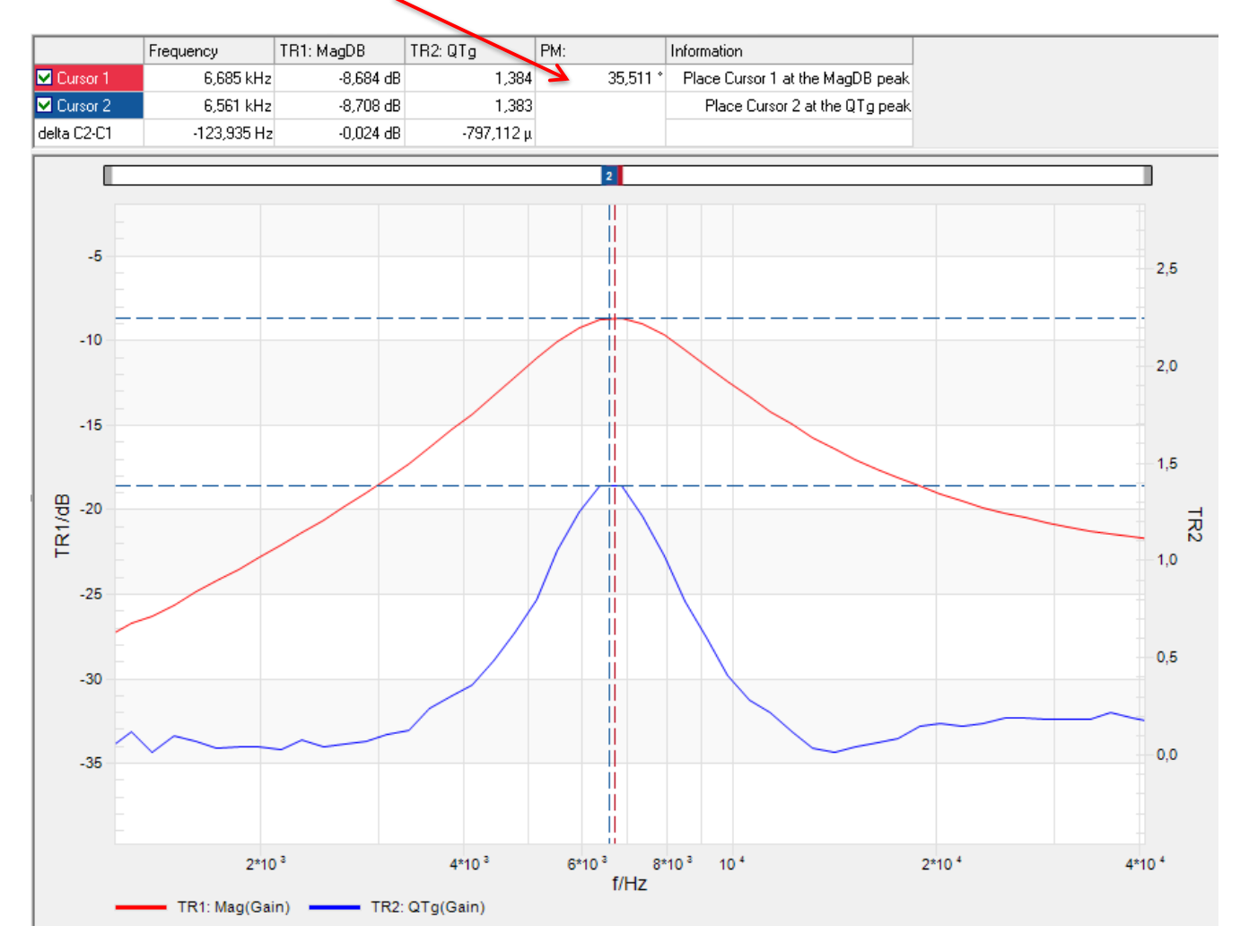

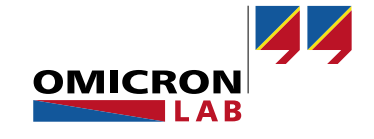

### 2 Automatic Optimize

Added with BAS V2.42

The Auto Optimize feature of the BAS works like an Auto-Scale function. It ensures that the measured curve is always visible in the chart.

To activate the Auto Optimize, right click into the chart and select "Auto Optimize".

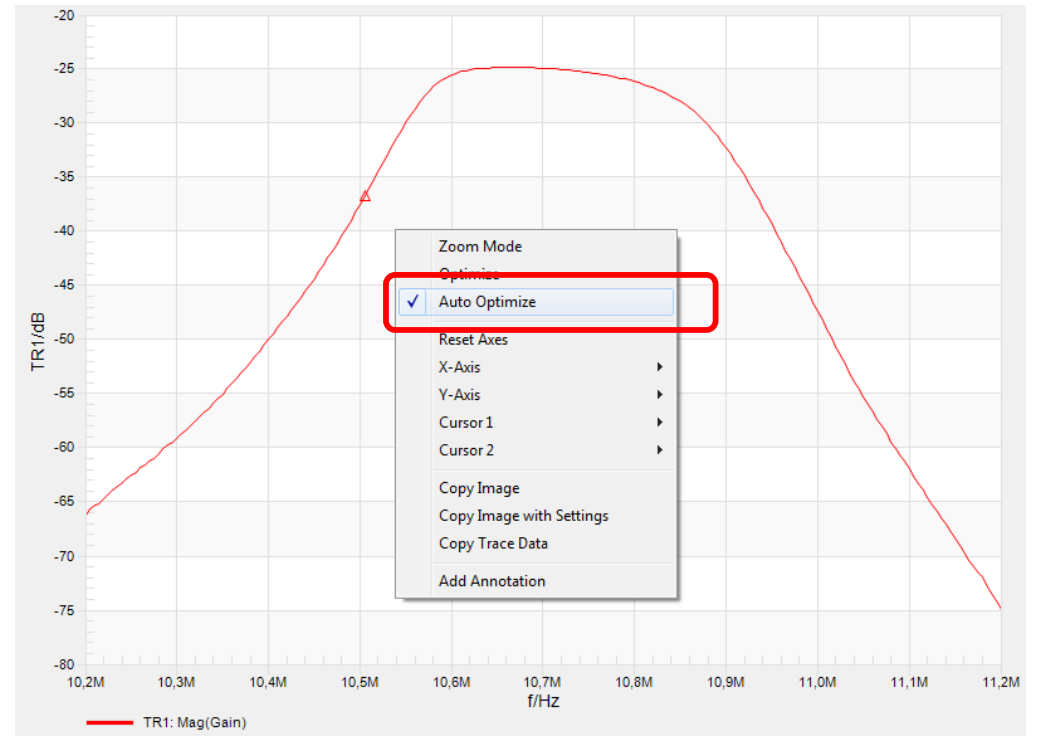

The Auto Optimize will automatically adjust the Ymay and Ymin values to fit the curve into the diagram.

Note: Each of the below user interactions will disable the Auto Optimize!

- Using Zoom Mode
- Manually changing Ymin or Ymax
- Using Optimize
- Reset Axes

#### 3 New Result Format Q(Tg)

Added with BAS V2.42

Q(Tg) is a function of group delay Tg and frequency f and is given by:

$$Q(Tg) = \pi \cdot f \cdot Tg$$

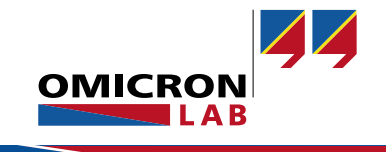

### 4 Mouse-Draw Shaped Level Curve

Added with BAS V2.42

Starting from BAS V2.42 you can now draw the shaped level curve directly in the Shaped Level chart in the Shaped Level Window!

To create shaped level curves by either double-clicking into the chart or right-click into the chart area and select "Create New Shaped Level Point"

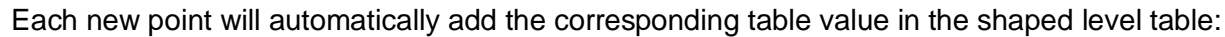

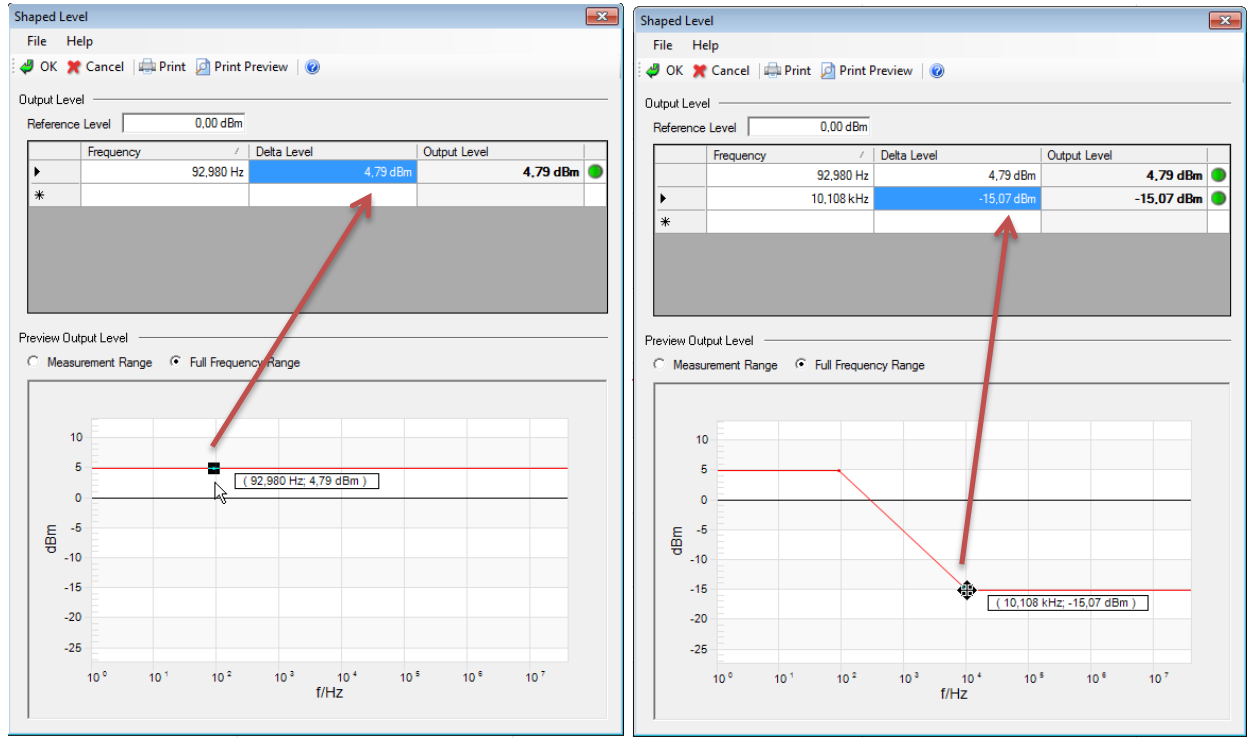

The position of the points can be changed afterwards by click and hold on a point, moving it to the desired position and releasing the mouse button (drag&drop).

Points can be deleted by right-clicking on the points and select "Delete Shaped Level Point".

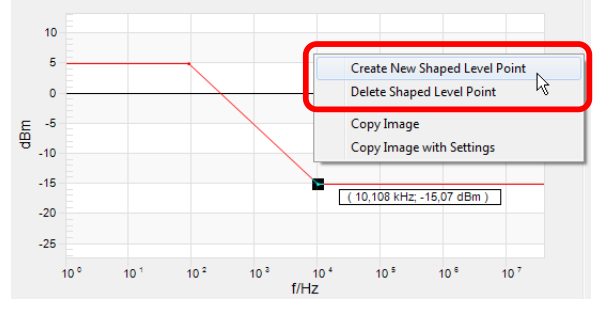

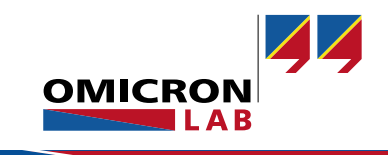

#### 5 Chart Annotations

Added with BAS V2.41

To add an annotation to the chart, right-click into the chart and select "Add Annotation". The annotation text can be entered into the text field and after confirming with "OK" the annotation will appear in the chart

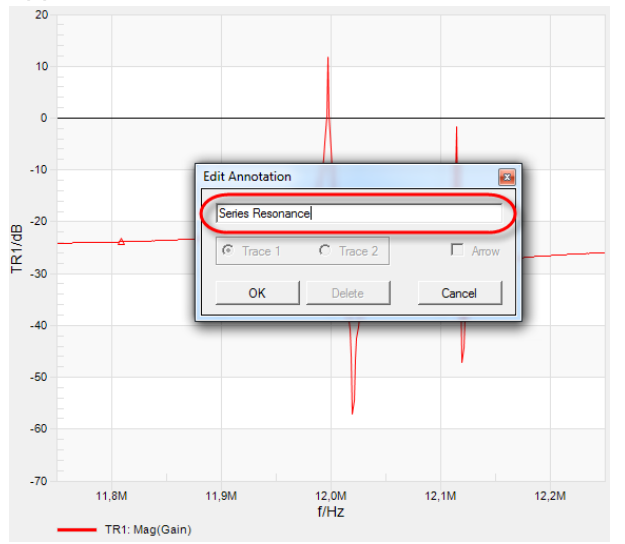

When moving the mouse cursor over the annotation text a black triangle will appear. By drag and drop this triangle turns into a pointing arrow

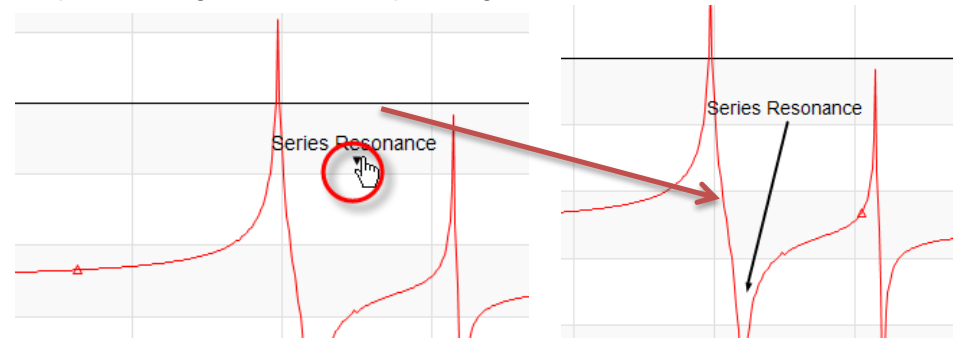

The annotation can be removed by right-clicking onto the annotation and select "Delete Annotation". To remove only the arrow or change the annotation text you can double click the annotation and uncheck the "Arrow" box.

| Edit Annotation     |        |
|---------------------|--------|
| Series Resonance    |        |
| C Trace 1 C Trace 2 | Arrow  |
| OK Delete           | Cancel |

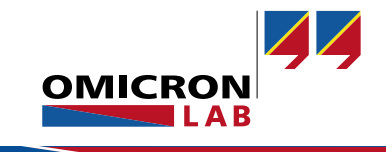

## 6 Multiple Memory Trace Handling

Added with BAS V2.41

Starting with the BAS V2.41 we have added the option to display more than one memory trace in addition to the measurement data trace.

The memory traces data and settings can be found in the **memory table** under the **Memory** tab in the trace settings:

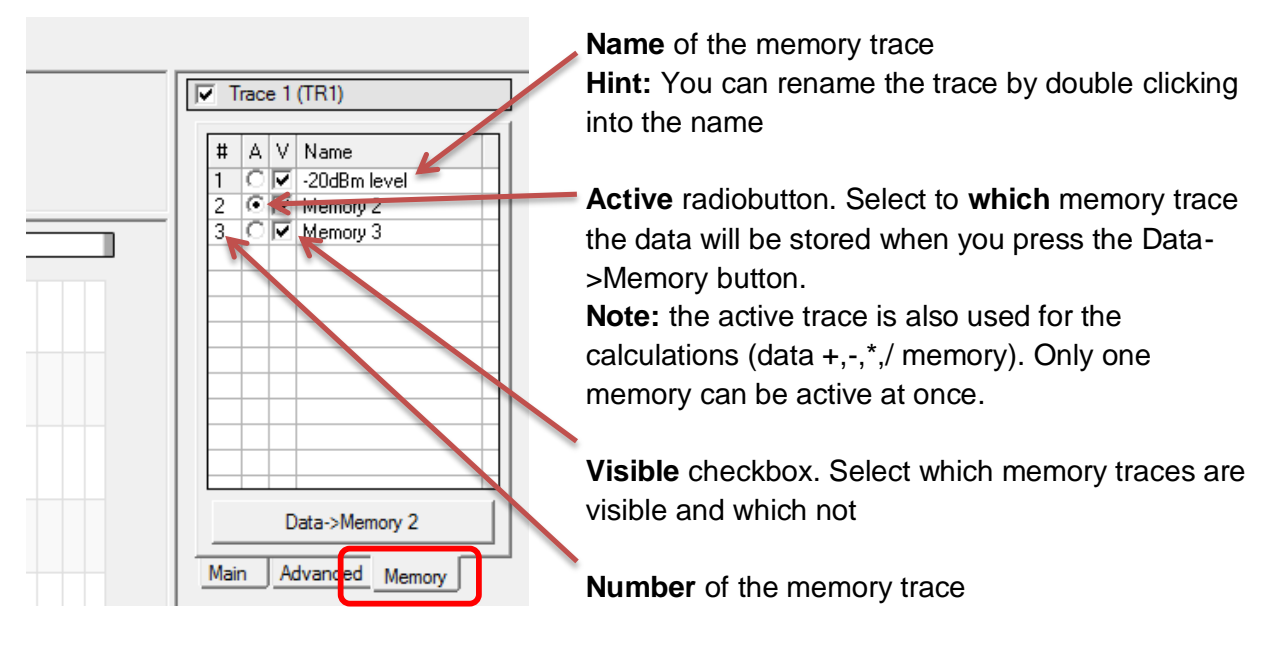

By right-clicking on one of the memories in the table the context menu offers the following possibilities:

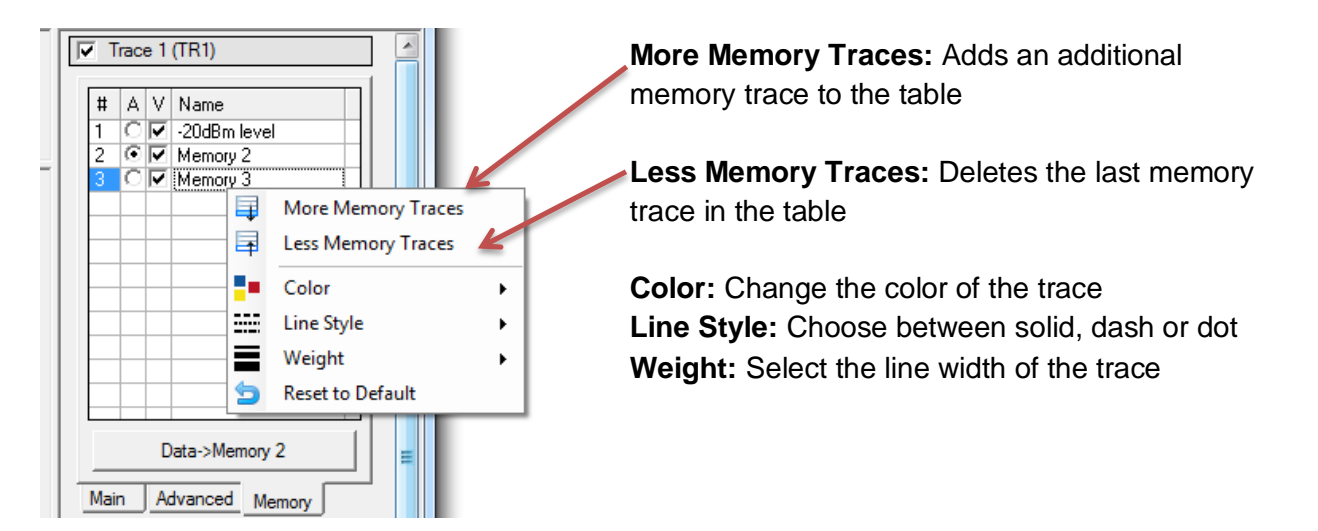

**Note:** These settings only affect the current file! If you start a new measurement or open an existing file the settings will get lost!

If you want to constantly change a setting, please change the default settings in the options dialog (see next page).

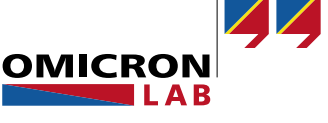

The Memory Options allow you to choose the default number of memory traces. This affects all new files that are created afterwards. Maximum number of memory traces is currently set to 8. In addition the default trace style can be chosen in the options dialog.

| Options                  |                                                                                                    |                     |     |        |   |        | ×   |
|--------------------------|----------------------------------------------------------------------------------------------------|---------------------|-----|--------|---|--------|-----|
| General                  | Memory -                                                                                                    |                     |     |        |   |        |     |
| CSV Export               | Default Nu<br>Default Sty                                                                                                    | mber of Memory Trac | es: | 3 🕂    |   |        |     |
| 🗽 Axis                   | Trace 1                                                                                                    |                     |     |        |   |        | \$  |
| A                        | # Colo                                                                                                    | r                   |     | Style  |   | Weight |     |
| Traces                   | 1 💻                                                                                                    | Red                 | •   | Dash   | • | 1      | •   |
|                          | 2 🔲                                                                                                    | IndianRed           | •   | Dash   | • | 1      | -   |
| Memory                   | 3 💻                                                                                                    | LightCoral          | •   | Dash   | • | 1      | •   |
| Cursor                   |                                                                                                    |                     |     |        |   |        |     |
| Documentation            |                                                                                                    |                     |     |        |   |        |     |
|                          |                                                                                                    |                     | -   |        |   |        |     |
|                          | Trace 2                                                                                                    |                     |     |        |   |        | ×   |
|                          | Note: The default settings only affect new files. To change the<br>current memory styles please use the context menu in the memory<br>tab on the right side of the main window. |                     |     |        |   |        |     |
| Restore Factory Defaults |                                                                                                    | ОК                  |     | Cancel |   | He     | elp |

#### Example:

- 1. Connect a DUT that can create different results to the Bode 100 and measure its property at one operating point
- 2. Press the Data->Memory 1 Button
- 3. Change the operating point of the DUT and select the Memory tab
- Select Memory 2 to be the Active memory trace by selecting the radiobutton in the second memory. Now the button is renamed to Data->Memory 2 and you can store the current measurement data to Memory 2
- 5. Proceed for memory 3...
- 6. In the **Main** tab select Display: **Data&Memory** and you get a result that is comparable to the following:

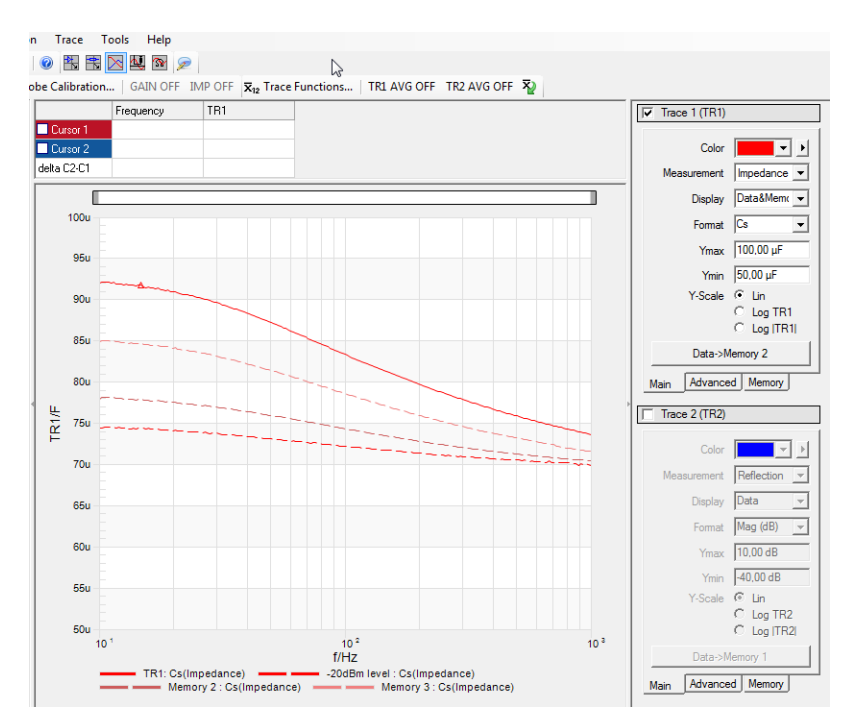

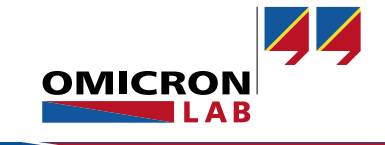

## 7 Data +,-,\*,/ Memory

Added with BAS V2.41

In addition to the Data/Memory **Display** option the BAS offers now further **calculations**. The calculations are always based on the **complex** measurement value  $\underline{V}$ . The complex measurement value can either be gain, impedance, reflection or admittance.

| Display Selection | Chart shows this result                               |
|-------------------|-------------------------------------------------------|
| Data / Memory     | <u>V</u> <sub>data</sub> / <u>V</u> <sub>memory</sub> |
| Data * Memory     | <u>V</u> data * <u>V</u> memory                       |
| Data + Memory     | <u>V</u> data + <u>V</u> memory                       |
| Data - Memory     | <u>V</u> data - <u>V</u> memory                       |

#### Example:

Memory ... stored impedance value <u>Z</u>memory

Data ... currently measured impedance value  $\underline{Z}_{data}$ 

Format Real is selected.

The chart result is calculated as follows: real( $\underline{Z}_{memory} + \underline{Z}_{data}$ )

#### 8 Online Update Informer

Starting with BAS V2.41

The BAS will automatically check online if a newer version is available and inform the user about the new version and the most important new features at the startup of the BAS. The automatic update checking can be deactivated in the Tools->Options window.

| Options    |                                                      |
|------------|------------------------------------------------------|
| 🎸 General  | Startup Configuration                                |
| CSV Export | Coad Default Settings     Settings from Last Session |
| Axis       | Drag & Drop                                          |
| Traces     | I ✓ Check for File Changes                           |
| Memory     | Check Online for Updates                             |
| Cursor     |                                                      |

The check can also be initiated manually by selecting Help -> Check Online for Updates

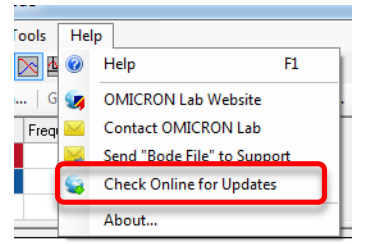

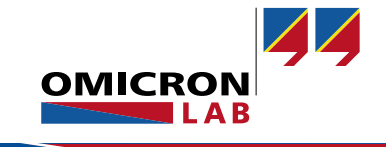

### 9 Send Bode File to Support

Added with BAS V2.41

If you need special support or encounter a software problem, please use the Help -> Send Bode File to Support feature. This will open up the following window:

**Note:** The form needs to be completed before the message can be sent to the OMICRON Lab support team.

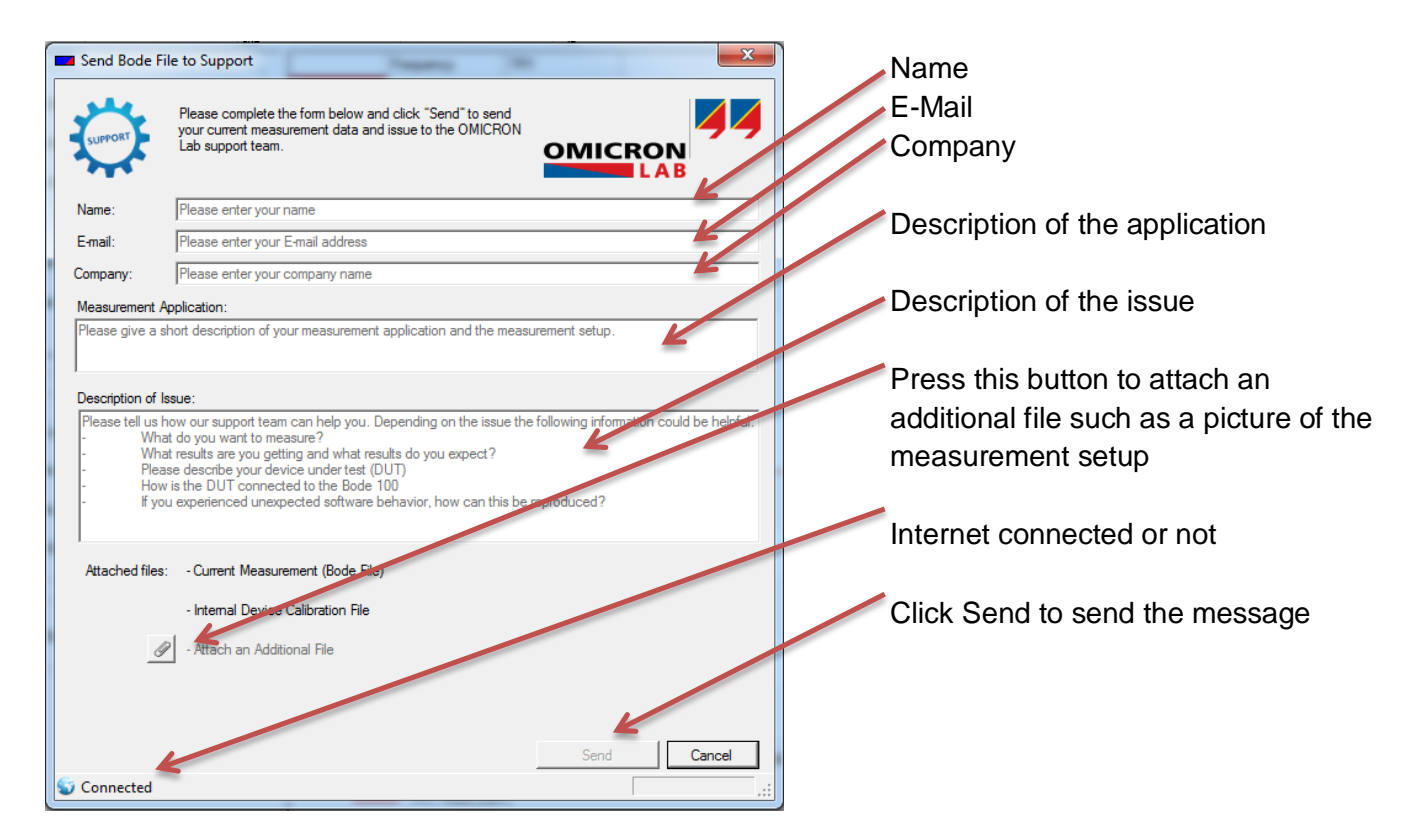

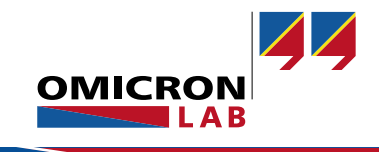

### 10 Internal Device Calibration

Changed with BAS V2.40

The **Internal Calibration** of the Bode 100 has been renamed to **Internal Device Calibration** and is now stored on the computer which controls the Bode 100. This means that the Internal Device Calibration does **not** need to be performed at every restart of the BAS.

The Internal Device Calibration is stored to the computer and the **calibration date** is displayed in the **status bar**.

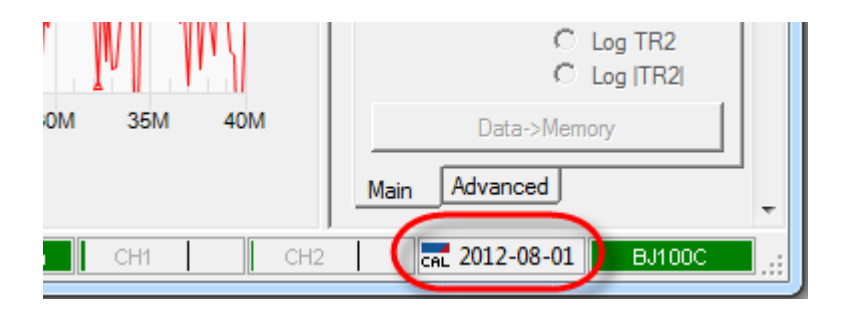

The internal device calibration can be re-performed by clicking on Internal Device Calibration in the **Calibration** menu:

| [ |       | CRON Lab - Bod | le Analyzer Suite - | New   | BodeMeasurement.Bode        |      |         |                       |
|---|-------|----------------|---------------------|-------|-----------------------------|------|---------|-----------------------|
|   | File  | Measurement    | Configuration       | Cal   | ibration Trace Tools        | Help | -       |                       |
|   |       | i 🖬   🖶 🧖      | 🔍 🔧 🕨 M             | CÂL.  | User Calibration            |      | 2       |                       |
|   | 🚖 Use | er Calibration | GAIN OFF IMP        | að.   | Probe Calibration           | _    | IMP OFF | <mark>⊼</mark> 12 Tra |
|   | Swee  | ep             | (                   | CAL   | Internal Device Calibration |      | ency    | Trace 1               |
|   |       | Start Freque   | ency 100,00         | 0 kHz | Cursor 1                    |      |         |                       |

We recommend to perform an Internal Device Calibration after the device has been **warmed up** and is running under normal conditions. Furthermore you should perform an internal device calibration every time the **operating temperature changes** or you need precise measurements **without** using the Probe Calibration or the User Calibration.

Please note that the Internal Device Calibration is calibrating the full frequency range from 1 Hz to 40 MHz.

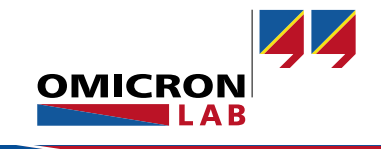

## 11 Calibration Indicator in Status Bar

Available from BAS V2.40

The **status bar** includes information about the **calibration** method used for the currently performed measurement. The indicators can have the following statuses:

| Calibration Indicator | Description                                                 |
|-----------------------|-------------------------------------------------------------|
| Gain Imp              | No Probe or User Calibration used                           |
| Gain Imp              | Gain - Probe or User Calibration used for a Gain            |
|                       | measurement                                                 |
| Gain Imp              | Impedance - Probe or User Calibration used for an           |
|                       | Impedance measurement                                       |
| Gain * Imp            | Gain - Probe Calibration values are extrapolated from 10 Hz |
|                       | to values < 10 Hz (details see next page)                   |
| Gain Imp *            | Impedance - Probe Calibration values are extrapolated from  |
|                       | 10 Hz to values < 10 Hz (details see next page)             |

**Hint:** The User Calibration always overrules the Probe Calibration. By placing the mouse on the indicator one can check which type of calibration is currently used for the measurement:

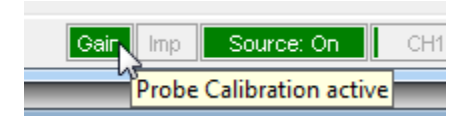

In this example a Gain - Probe Calibration is active during the Gain measurement.

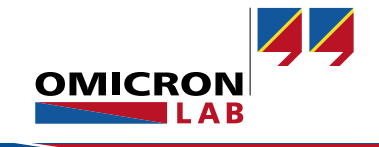

### 12 1 Hz / 10 Hz Start Frequency

Changed with BAS V2.40

To simplify the use of the BAS and the file exchange we have changed the 1 Hz / 10 Hz behavior of the BAS. The 1 Hz / 10 Hz setting has been removed from the options dialog. This has the following effect on the calibration methods:

The Internal Device Calibration is always performed over the full frequency range starting from 1 Hz.

The Probe Calibration start frequency depends on the Start Frequency Sweep setting.

| Sweep Start Frequency | Probe Calibration |
|-----------------------|-------------------|
| ≥ 10 Hz               | Starts at 10 Hz   |
| < 10 Hz               | Starts at 1 Hz    |

If a probe calibration with 10 Hz start frequency has been performed and the sweep start frequency is changed to a value < 10 Hz a warning indication will appear. The probe calibration is extrapolated below 10 Hz and the user needs to decide wether the calibration needs to be performed from 1 Hz or not.

**Hint:** To indicate that the extrapolated values are used, the calibration indicator changes (see previous page). This information is also available by placing the mouse cursor on the indicator (see example below).

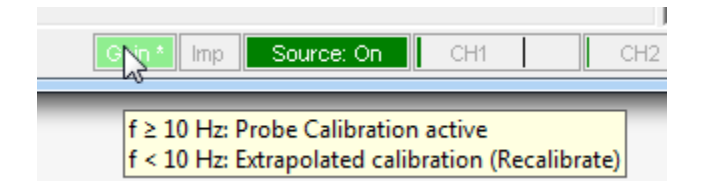

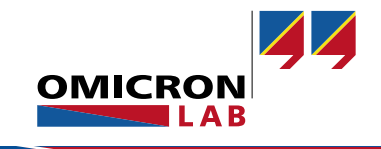

### 13 Copy Trace Data

Available from BAS V2.40

By right-clicking into the diagram the Bode Analyzer Suite offers a function called **Copy Trace Data** to copy the trace data to the clipboard. This simplifies further data processing in spreadsheet programs.

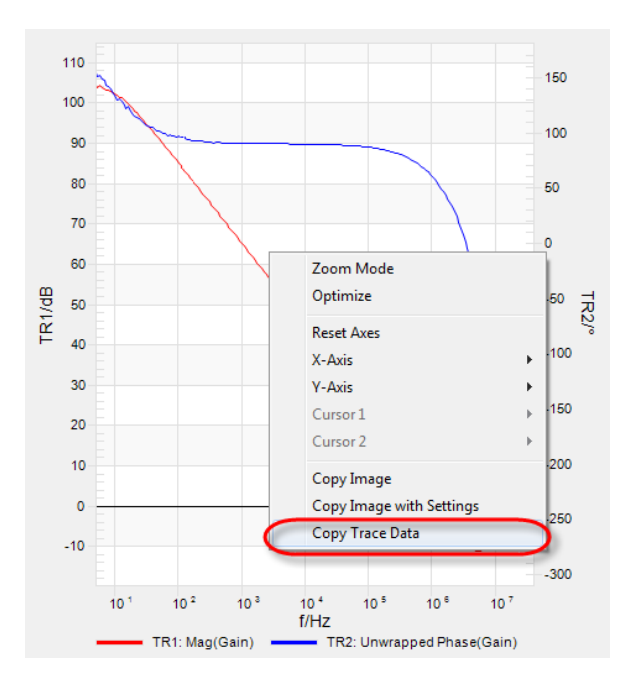

**Hint:** The data can now simply be pasted from the clipboard to e.g. Excel®. The Copy Trace Data function always copies the data available in the diagram.

|     | 🚽 🤊 - C   | ≝ * [ <del>↓</del>                                                                                                    | Book1 - Microsof      | t Excel   |             |                                             |         | x    |
|-----|-----------|----------------------------------------------------------------------------------------------------|-----------------------|-----------|-------------|---------------------------------------------|---------|------|
| F   | ile Hor   | ne Insert Page Layo                                                                                                    | ut Formulas Data      | Review    | View        | Developer                                   | a 🕜 🗆 é | 23 Q |
| Pas | ste       | Calibri $\cdot$ 11 $\cdot$<br><b>B</b> $I$ $\underline{U} \cdot$ $ $ $A^{*} A^{*}$<br>$\vdots$ $\cdot$ $ $ $\overset{\frown}{\longrightarrow} \cdot \underline{A} \cdot$<br>Foot |                       | eneral •  | A<br>Styles | Har Insert ▼<br>Marine Delete ▼<br>Format ▼ | Σ · ŽV· |      |
|     | Δ1        | - (a                                                                                                    | fr f/Hz               | Number is |             | Cens                                        | Luiting | ~    |
|     | AI        | P                                                                                                    | JA 1/112              |           | D           | F                                           | F       |      |
| 1   | A<br>f/Uz | TP1: Mag(Gain)/dP_T                                                                                                    | P2: Unwrapped Phase   | (Gain)/°  | U           | E                                           | F       |      |
| 2   | 5         | 104 2800751                                                                                                    | 15                    | 4 4148895 |             |                                             |         |      |
| 3   | 5.413591  | 103,7683332                                                                                                    | 15                    | 1,4014052 |             |                                             |         |      |
| 4   | 5.861394  | 104.3206572                                                                                                    | 15                    | 2.5230269 |             |                                             |         |      |
| 5   | 6,346238  | 103,8470379                                                                                                    | 14                    | 8,8348596 |             |                                             |         |      |
| 6   | 6,871188  | 103,4189604                                                                                                    | 14                    | 7,0508196 |             |                                             |         |      |
| 7   | 7,43956   | 103,1082972                                                                                                    | 14                    | 2,8959747 |             |                                             |         |      |
| 8   | 8,054947  | 103,1137742                                                                                                    | 14                    | 2,0176777 |             |                                             |         |      |
| 9   | 8,721238  | 102,7779728                                                                                                    | 14                    | 0,2330126 |             |                                             |         |      |
| 10  | 9,442644  | 102,6901191                                                                                                    | 13                    | 5,1650124 |             |                                             |         | _    |
| 11  | 10,22372  | 102,2634785                                                                                                    | 1                     | 34,267507 |             |                                             |         | - 11 |
| 12  | 11,06941  | 101,9123231                                                                                                    | 12                    | 9,5255346 |             |                                             |         | _    |
| 13  | 11,98505  | 101,3609117                                                                                                    | 1                     | 30,465242 |             |                                             |         | _    |
| 14  | 12,97644  | 101,2570331                                                                                                    | 12                    | 8,6332608 |             |                                             |         | - 1  |
| 15  | 14,04982  | 100,7104656                                                                                                    | 12                    | 4,6964317 |             |                                             |         | - 1  |
| 10  | 15,212    | 99 72526594                                                                                                    | 12                    | 2,7245007 |             |                                             |         | - 1  |
| 18  | 17 8327   | 99 33505806                                                                                                    | 11                    | 9 2646584 |             |                                             |         |      |
| 19  | 19.30779  | 98.6247038                                                                                                    | 11                    | 6.7496783 |             |                                             |         |      |
| 20  | 20.9049   | 98.01923359                                                                                                    | 1                     | 15.353983 |             |                                             |         | -    |
| 21  | 22,63412  | 97,71854648                                                                                                    | 11                    | 3,5926459 |             |                                             |         |      |
| 22  | 24 50637  | 96 891885/19                                                                                                    | 11<br>+2 /\$1/        | 2 3924486 |             |                                             |         |      |
| Rea | idy 🔚     | Average: 868308,456                                                                                                    | Count: 606 Sum: 52358 | 9999 000  | 1 🛄 10      | 00% 😑                                       | (       | + ;; |

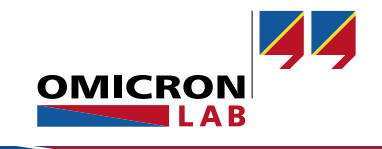

#### 14 CSV export options

Available from BAS V2.40

In the **Options** window (Tools -> Options) there are new options for the CSV Export. The new options are:

- Include Comments (if notes or comments are included in the measurement and this box is checked then the comments will also be included in the .csv file)
- Include Output Level (this option adds an additional column containing the output level at each frequency in dBm)
- Execute file with external Program (this option allows to select or enter an executable file which will be executed when the .csv file is exported.

#### Example:

Excel® shall start and open the .csv file automatically when the .csv export function is used. To achieve this, *excel.exe* needs to be entered into the text box as shown below:

| Options                  |                                       |
|--------------------------|---------------------------------------|
| General                  | CSV Export                            |
|                          | Value Seperator                       |
| Diagram                  | Include Comments Include Output Level |
| Cursor                   | Execute file with external Program    |
| Documentation            | excel.exe                             |
| Restore factory defaults | OK Cancel Help                        |

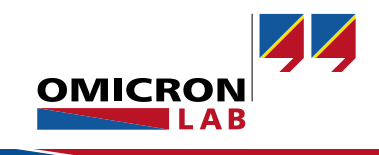

### 15 Phase Gridlines

Available from BAS V2.40

For convenient reading of **phase** information the ticks of the y-axis can be chosen to be either multiples of 10°, 30° or 45°. When displaying the phase in radian the phase ticks can now be selected to be multiples of pi.

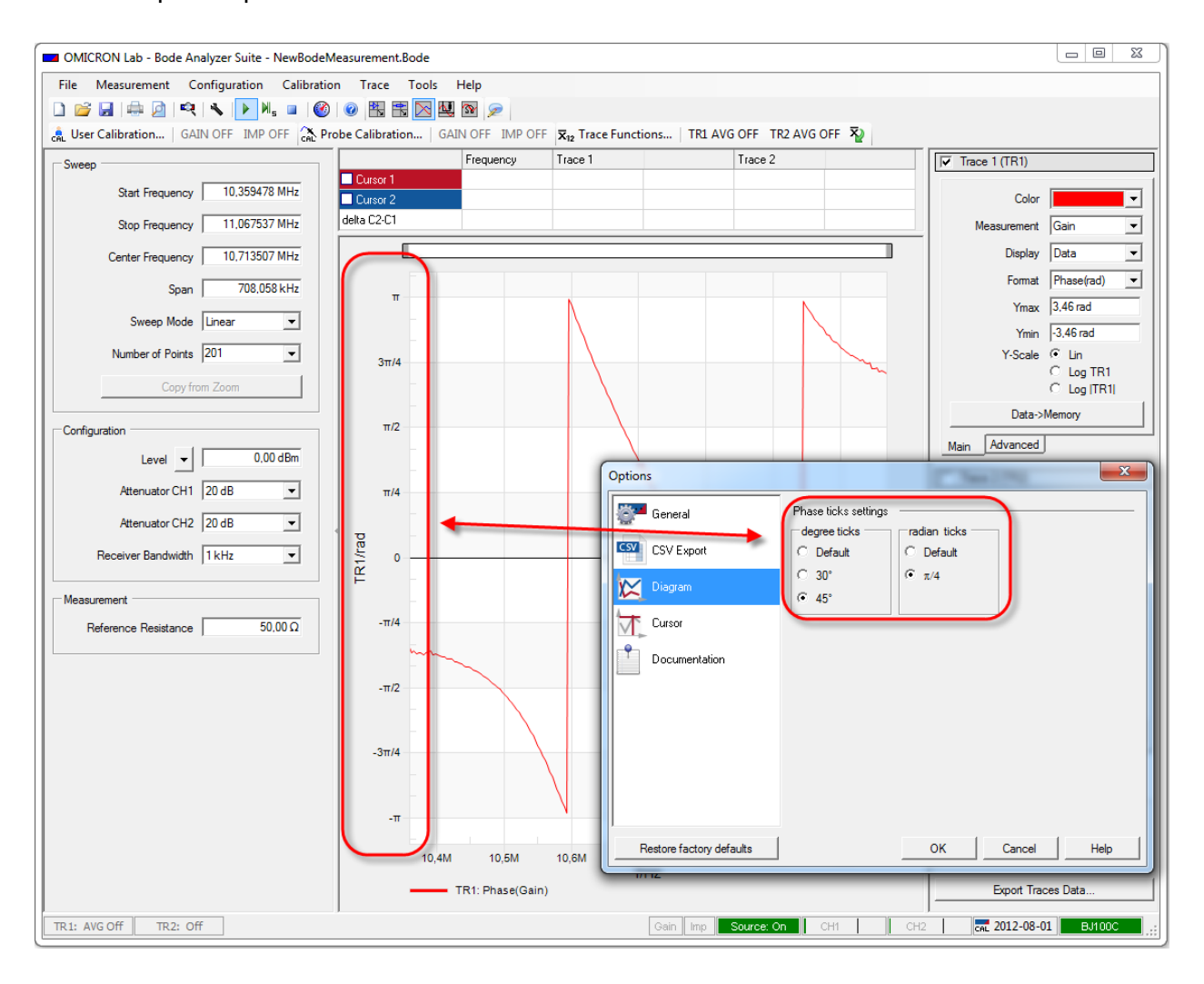

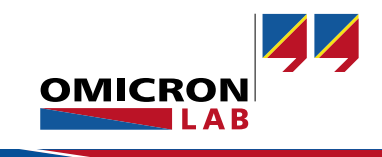

#### 16 Documentation Options

Available from BAS V2.40

The **Documentation** options apply to the **print report** and **the copy image** or **copy image with settings** features. The following options are available:

- Font scaling factor (enables to resize the font size in the diagram during documentation. Values can be set from 0.5 to 3)
- Gridline color (enables to select a different gridline color for the diagram)
- Include cursor table (if a cursor is active, this option includes a table to the diagram which contains the cursor values)

| Options                                                                | ×                                                                                                    |
|------------------------------------------------------------------------|----------------------------------------------------------------------------------------------------|
| Options<br>General<br>CSV Export<br>Diagram<br>Cursor<br>Documentation | General<br>Fort scaling factor: 1.8<br>Gridline color:<br>Cursor Table<br>Cursor Table<br>Include cursor table<br>Position:<br>Inside the Diagram<br>Diagram<br>C C C |
| Restore factory defaults                                               | OK Cancel Help                                                                                                    |

**Example:** Font scaling factor is set to 2.5 and Gridline color = black. Include cursor table is activated. Copy Image results in the following diagram:

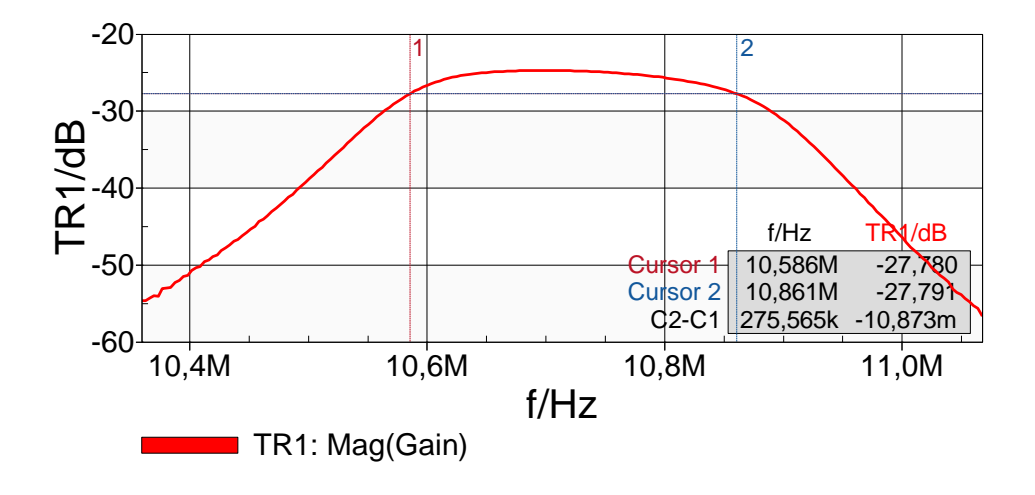

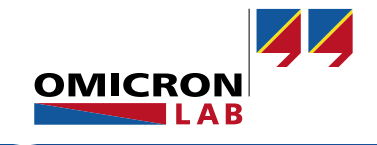

### 17 Multiple BAS Instances

Available from BAS V2.40

Multiple instances of the Bode Analyzer Suite can be started at the same time but only **one** instance can **connect** to the Bode 100 and perform measurements. The first Bode Analyzer Suite that is started will connect to the device and further instances will run without a device. The status bar indicates if the BAS is connected to the Bode 100 or not:

| Status Bar | Description                                              |
|------------|----------------------------------------------------------|
| No device  | Bode Analyzer Suite not connected to the Bode 100        |
| BJ100C     | Bode Analyzer Suite is connected to the Bode 100, BJ100C |

**Hint:** When the measurement in the connected BAS is stopped in the Bode 100 can be connected to another instance by clicking search and reconnect device in the desired instance.

#### 18 Toolbar Visibility

Available from BAS V2.40

Single toolbars can be switched **on** and **off** in the **Tools** menu.

| easurement.   | Bode    |            |     |                     |         |             |
|---------------|---------|------------|-----|---------------------|---------|-------------|
| n Trace       | Tools H | Help       |     |                     |         |             |
| 💿 🖪 E         | Optio   | Options    |     |                     |         |             |
| obe Calibrati | Tool    | Toolbars 🕨 |     | Main Function       | AVG OFF | TR2 AVG OFF |
|               |         | Frequenc   | y 🖌 | Measurement Modes   | Trac    | e 2         |
| Cursor 1      |         |            | ~   | User Calibration    |         |             |
| Cursor 2      |         |            | ~   | Probe Calibration   |         |             |
| delta C2-C1   |         |            | ~   | Trace Functions     |         |             |
|               |         |            | ~   | Comment Functions   |         |             |
| -20           |         |            |     | Enable all Toolbars |         |             |
| -25           |         |            |     | A                   |         |             |
| -30           | -       |            |     |                     |         |             |
| -35           |         |            |     |                     |         |             |

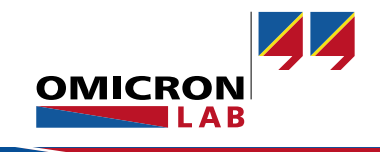

### 19 Nyquist Diagram

Available from BAS V2.33

In the Cartesian **Nyquist** diagram the **real part** of the complex measurement result is plotted on the **x-axis** and the **imaginary part** on the **y-axis**. The Nyquist diagram is available in every *Frequency Sweep* mode of the *Bode Analyzer Suite*.

To display your measurement result in the Nyquist diagram, select **Nyquist** in the **Format** Trace setting.

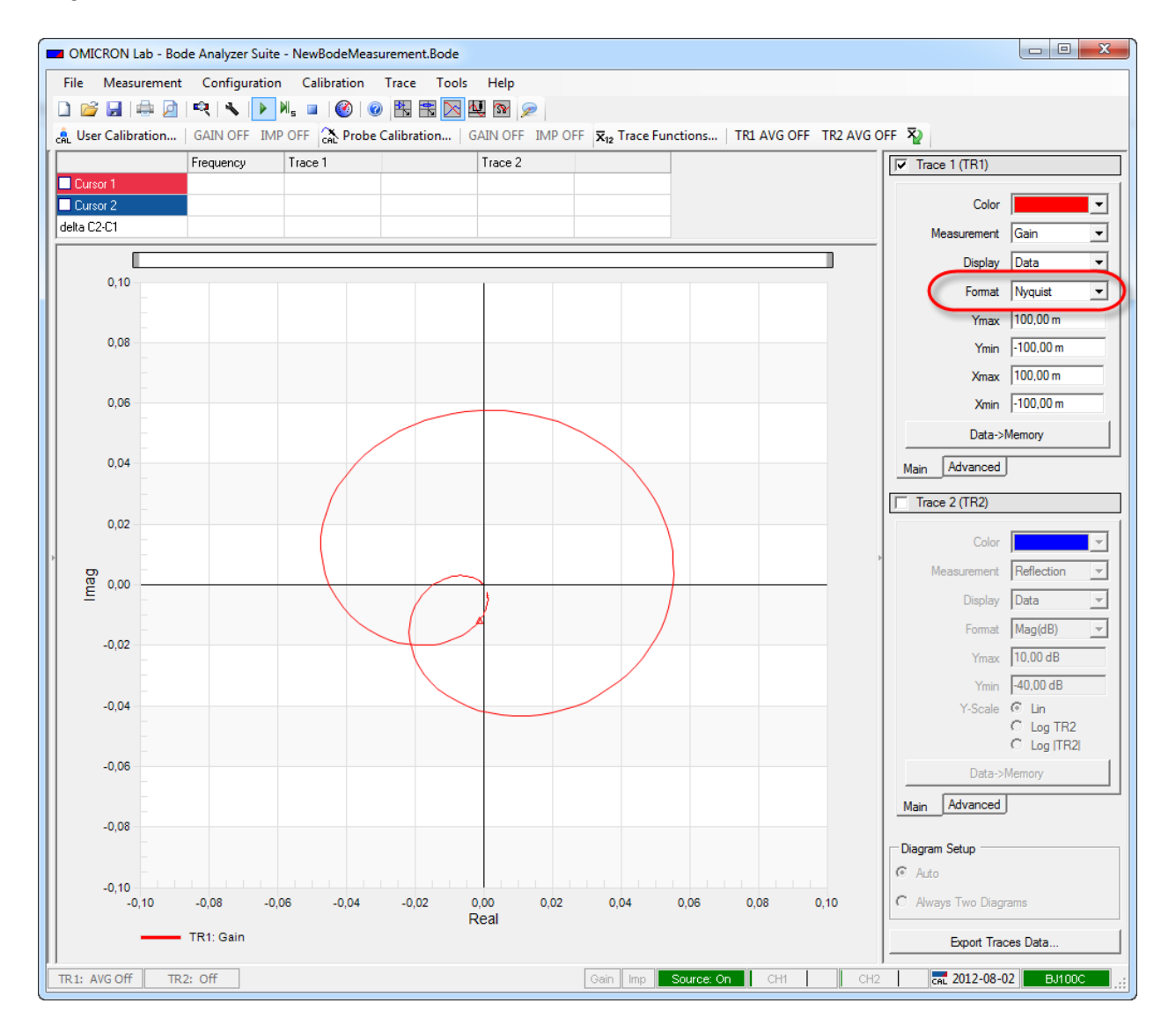

**Hint:** The Nyquist diagram shows the same results as the Polar diagram but the grid is Cartesian instead of Polar.

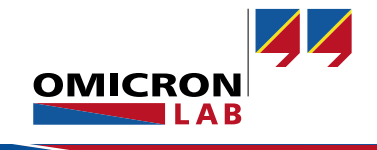

#### 20 New Cursor Functions

Available from BAS V2.33

#### 20.1 Find Zero Crossings - "Jump to zero"

To find a zero-crossing in a curve, right-click the curve, point to **Cursor 1** and then click **Jump to Zero**. If the curve shows multiple zero crossings, the next crossing can be found by simply repeating the procedure from above.

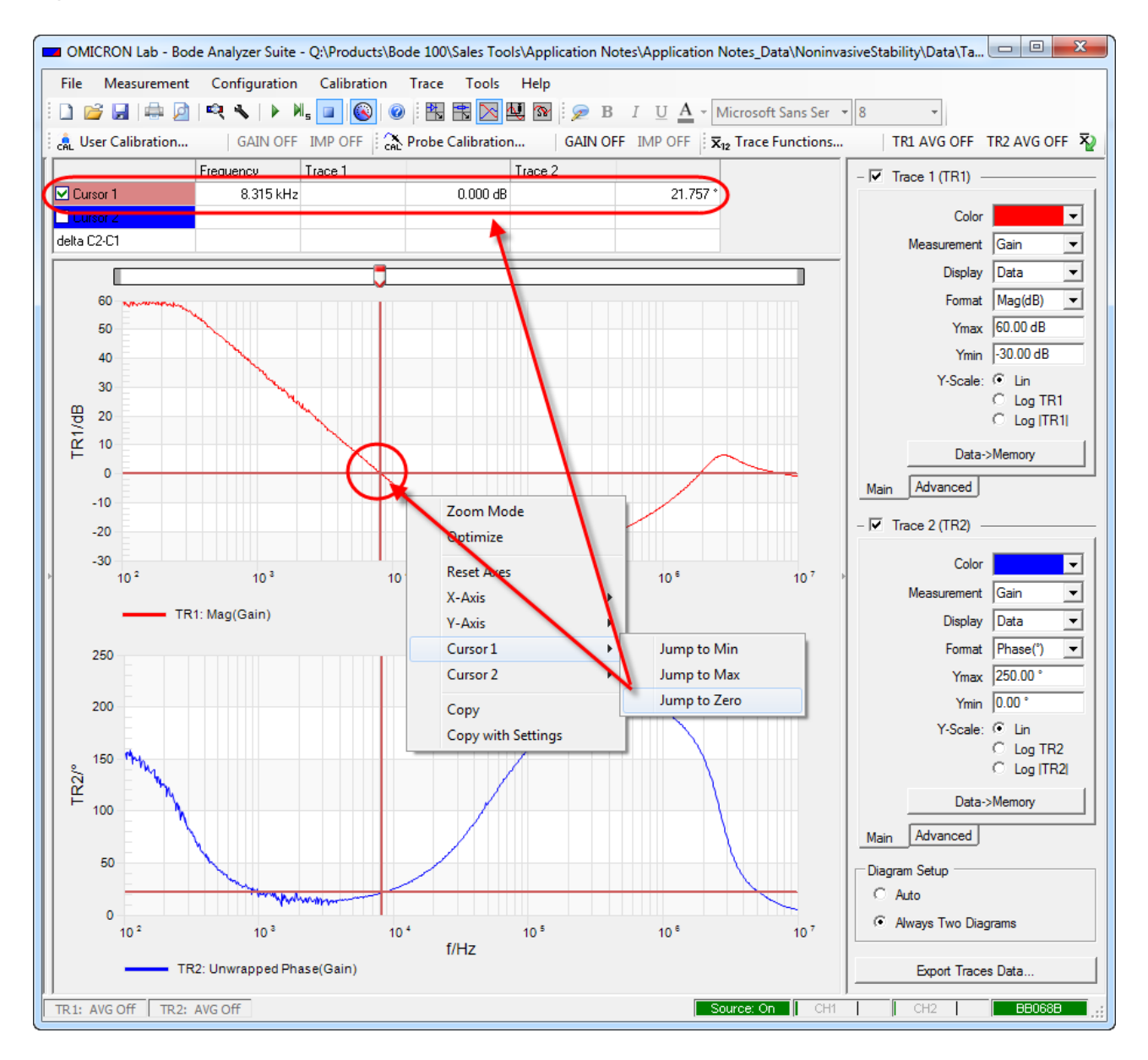

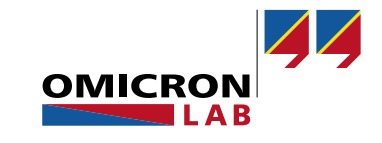

#### 20.2 Find a value / Frequency via the cursor grid

If you want to position a cursor at a **specific measurement value** or **measurement frequency** simply enter the respective value in the **corresponding field of the cursor grid**.

#### Example:

If you want to find the frequency where the curve shown below reaches -40 dB, just enter -40 in the cursor grid. When pressing "enter", the cursor will move to the next position in the curve where the measurement curve crosses -40 dB.

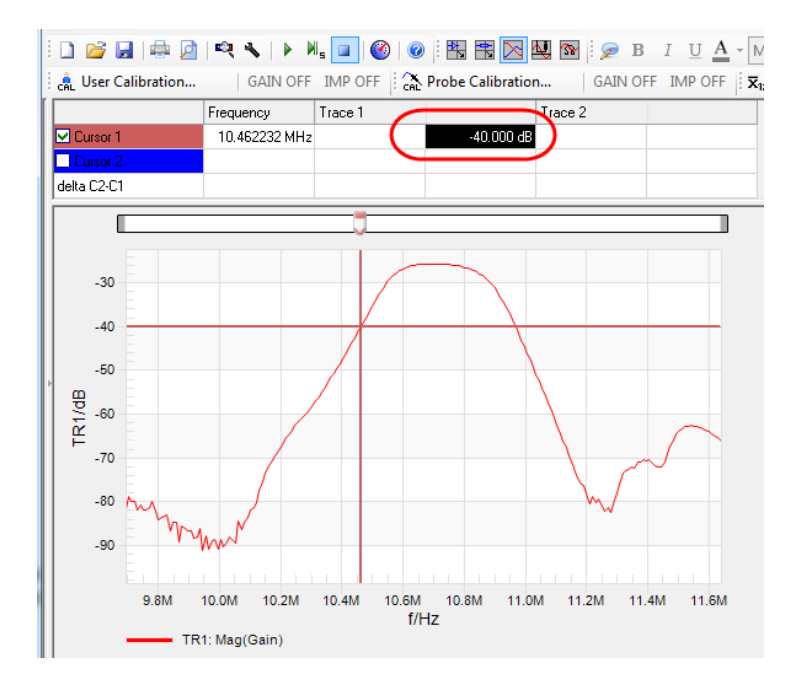

If **multiple results** exist, you can right-click in the corresponding field of the cursor grid and select **Jump to Next** to move the cursor to the next result.

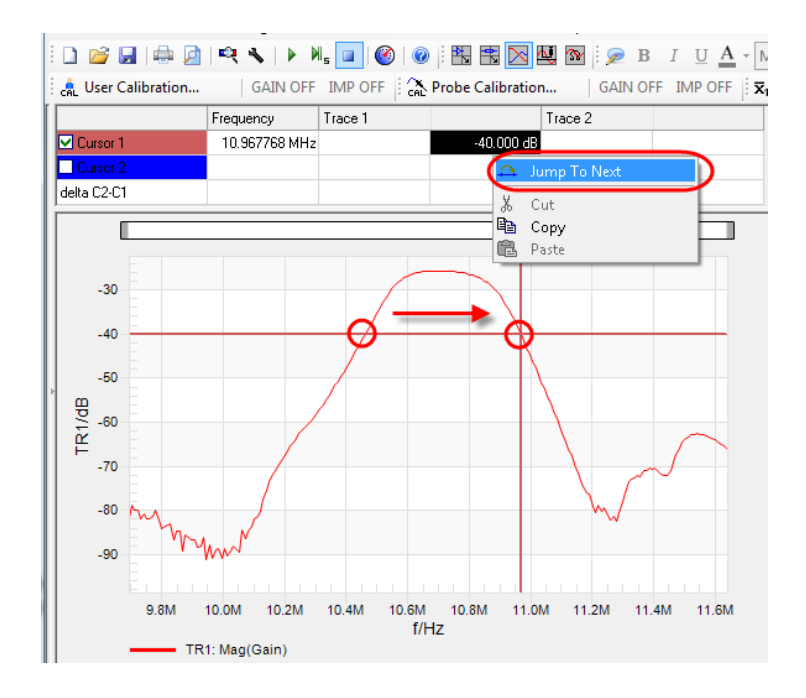

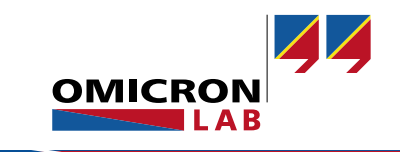

#### 21 Comment Feature

Available from BAS V2.32

The **Comment Feature** can be used in every measurement mode of the *Bode Analyzer Suite*. To **add** a comment to your measurement, simply **click** on the Add Comment toolbar button . This opens a **text field** under provide the *Bode Analyzer Suite*. Furthermore, the **format toolbox** is activated offering text formatting functions.

| OMICRON Lab - Bode Analyzer Suite - NewBo                                                                                                    | deMea           | isurement.Bode                   |                     |              |  |  |  |  |  |  |
|----------------------------------------------------------------------------------------------------|-----------------|----------------------------------|---------------------|--------------|--|--|--|--|--|--|
| File Measurement Configuration Calib                                                                                                    | ration          | Trace Tools Help                 |                     |              |  |  |  |  |  |  |
| $\square \cong \square \implies \varnothing \models \square \models \square \models \square = \emptyset = \emptyset = \square \models \square \models \square \models \square \blacksquare \square \blacksquare \square \blacksquare \square \square \models \square \models \square \models \square$ |                 |                                  |                     |              |  |  |  |  |  |  |
| : 🚓 User Calibration   GAIN OFF IMP OFF   🏠 Probe Calibration   GAIN OFF IMP OFF   🛪 😰 Trace Functions   TRLAVG OFF 👳                                                                                                    |                 |                                  |                     |              |  |  |  |  |  |  |
| Sweep                                                                                                    |                 | Frequency Trace 1                | - 🔽 Trace 1 (TR1) - |              |  |  |  |  |  |  |
| Start Frequency 5.000 MHz                                                                                                    |                 | irsor 2                          | Color               | <b>•</b>     |  |  |  |  |  |  |
| Stop Frequency 20.000 MHz                                                                                                    | •               | •                                | Measurement         | Gain 🔻       |  |  |  |  |  |  |
| 12 500 Mile                                                                                                    |                 |                                  | Display             | Data 💌       |  |  |  |  |  |  |
|                                                                                                    |                 | 20                               | Format              | Mag(dB) 💌    |  |  |  |  |  |  |
| Span 15.000 MHz                                                                                                    |                 | 10                               | Ymax                | 20.00 dB     |  |  |  |  |  |  |
| Sweep Mode Linear 💌                                                                                                    |                 |                                  | Ymin                | -100.00 dB   |  |  |  |  |  |  |
| Number of Points 201                                                                                                    |                 | 0                                | Y-Scale:            |              |  |  |  |  |  |  |
|                                                                                                    |                 | -10                              |                     | C Log [TR1]  |  |  |  |  |  |  |
| Copy from Zoom                                                                                                    |                 |                                  | Data-               | >Memory      |  |  |  |  |  |  |
| Configuration                                                                                                    |                 | -20                              | Main Advanced       |              |  |  |  |  |  |  |
| Level 👻 0.00 dBm                                                                                                    |                 | -30                              |                     |              |  |  |  |  |  |  |
|                                                                                                    | 1dB             | -40                              | -   Irace 2 (IR2) - |              |  |  |  |  |  |  |
| Attenuator CH 1   20 dB                                                                                                    | Ľ               |                                  | Color               | <b></b>      |  |  |  |  |  |  |
| Attenuator CH2 20 dB                                                                                                    |                 | -50                              | Measurement         | Reflection 💌 |  |  |  |  |  |  |
| Receiver Bandwidth 1 kHz 💌                                                                                                    |                 | -60                              | Display             | Data 💌       |  |  |  |  |  |  |
|                                                                                                    |                 | -70                              | Format              | Mag(dB) 👻    |  |  |  |  |  |  |
| Measurement                                                                                                    |                 |                                  | Ymax                | 10.00 dB     |  |  |  |  |  |  |
| Reference Resistance 50.00 Ω                                                                                                    |                 | -80                              | Y-Scale:            | -40.00 dB    |  |  |  |  |  |  |
|                                                                                                    | •               | -10                              | T-Stale.            | C Log TR2    |  |  |  |  |  |  |
|                                                                                                    |                 |                                  |                     | C Log [TR2]  |  |  |  |  |  |  |
|                                                                                                    | Data-           | >Memory                          |                     |              |  |  |  |  |  |  |
|                                                                                                    | Main Advanced   |                                  |                     |              |  |  |  |  |  |  |
| 0                                                                                                    | Diagram Setup   |                                  |                     |              |  |  |  |  |  |  |
|                                                                                                    | Auto            |                                  |                     |              |  |  |  |  |  |  |
|                                                                                                    | Type:<br>Serial | Example<br>Number: ExampleNumber | C Always Two Diag   | grams        |  |  |  |  |  |  |
|                                                                                                    | Export Trace    | s Data                           |                     |              |  |  |  |  |  |  |
| TR1: AVG Off TR2: Off                                                                                                    |                 | Source: On CH1                   | СН2                 | EB315C       |  |  |  |  |  |  |

The comments are **saved** to the .Bode file, are included in the **report** and are copied to the **clipboard** when using the copy with settings function.

**Hint:** Every measurement mode has its own comment text. You can add different comments to different measurements in the same .Bode file.

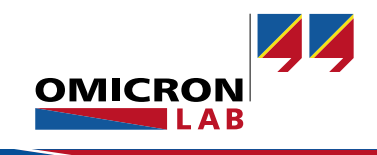

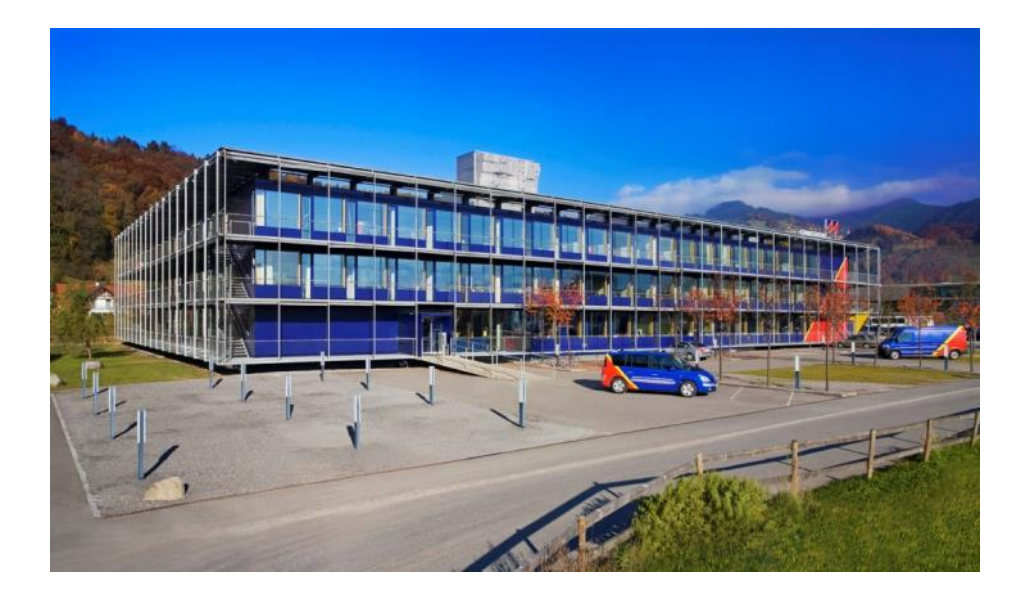

OMICRON Lab is a division of OMICRON electronics specialized in providing Smart Measurement Solutions to professionals such as scientists, engineers and teachers engaged in the field of electronics. It simplifies measurement tasks and provides its customers with more time to focus on their real business.

OMICRON Lab was established in 2006 and is meanwhile serving customers in more than 40 countries. Offices in America, Europe, East Asia and an international network of distributors enable a fast and extraordinary customer support.

OMICRON Lab products stand for high quality offered at the best price/value ratio on the market. The products' reliability and ease of use guarantee trouble-free operation. Close customer relationship and more than 25 years in-house experience enable the development of innovative products close to the field.

Europe, Middle East, Africa OMICRON electronics GmbH Phone: +43 59495 Fax: +43 59495 9999 Asia Pacific OMICRON electronics Asia Limited Phone: +852 3767 5500 Fax: +852 3767 5400 Americas OMICRON electronics Corp. USA Phone: +1 713 830-4660 Fax: +1 713 830-4661